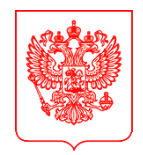

#### МИНИСТЕРСТВО ЦИФРОВОГО РАЗВИТИЯ, СВЯЗИ И МАССОВЫХ КОММУНИКАЦИЙ РОССИЙСКОЙ ФЕДЕРАЦИИ (МИНЦИФРЫ РОССИИ)

Руководителям высших органов исполнительной власти субъектов Российской Федерации

(по списку)

#### ЗАМЕСТИТЕЛЬ МИНИСТРА

Пресненская наб., д.10, стр.2, Москва, 123112 Справочная: +7 (495) 771-8000

| 02.10.2023 | <u>№O</u> ł | К-П13-070-227937 |
|------------|-------------|------------------|
| на №       | от          |                  |

О направлении информации

Федеральным законом от 14 июля 2022 г. № 270-ФЗ внесены изменения в Федеральный закон от 9 февраля 2009 года № 8-ФЗ «Об обеспечении доступа к информации о деятельности государственных органов и органов местного самоуправления» (далее соответственно – изменения, Федеральный закон).

В соответствии с изменениями, вступившими в силу с 1 декабря 2022 г., государственные органы, органы местного самоуправления и подведомственные им организации (далее – органы и организации) создают официальные страницы в социальных сетях, определенных Правительством Российской Федерации, для размещения информации о своей деятельности в сети «Интернет» осуществляют взаимодействие информацией с пользователями И на официальных страницах с использованием инфраструктуры, обеспечивающей информационно-технологическое взаимодействие информационных систем, используемых для предоставления государственных и муниципальных услуг и исполнения государственных и муниципальных функций в электронной форме.

В целях повышения уровня доступности государственных услуг в социальной сети «ВКонтакте» реализовано мини-приложение «Госуслуги», посредством которого пользователи данной социальной сети могут получать социально-значимые государственные услуги (далее – мини-приложение).

Оказание государственных услуг, доступных в мини-приложении, осуществляется по тому же принципу, что и в федеральной государственной информационной системе «Единый портал государственных и муниципальных услуг (функций) (далее – ЕПГУ).

Авторизация в мини-приложении реализована посредством федеральной государственной информационной системы «Единая система идентификации и аутентификации в инфраструктуре, обеспечивающей информационно-

технологическое взаимодействие информационных систем, используемых для предоставления государственных и муниципальных услуг в электронной форме» и осуществляется после перехода пользователя в один из разделов миниприложения: «Авто», «Здоровье», «Образование».

Персональные данные пользователя и другая конфиденциальная информация не передается владельцу социальной сети и хранится только на ЕПГУ, что позволяет обеспечить высокую безопасность персональных данных пользователя.

Учитывая изложенное, в целях повышения уровня доступности государственных услуг Минцифры России просит обеспечить размещение разделов мини-приложения на официальных страницах органов и организаций в социальной сети «ВКонтакте» в соответствии с основным направлением деятельности:

раздел мини-приложения «Образование» с услугой «Запись ребенка в кружок или секцию» – на официальных страницах органа государственного управления системой образования субъекта Российской Федерации и образовательных организаций;

раздел мини-приложения «Здоровье» с услугой «Запись к врачу – на официальных страницах органа государственного управления системой здравоохранения субъекта Российской Федерации и организаций сферы здравоохранения;

мини-приложение «Госуслуги» – на официальных страницах органов исполнительной власти субъекта Российской Федерации и организаций иных сфер деятельности.

Инструкция по размещению мини-приложения на официальных страницах государственных органов субъекта Российской Федерации, органов местного самоуправления и подведомственных им организаций в социальной сети «ВКонтакте» прилагается.

Приложение: на 18 л.

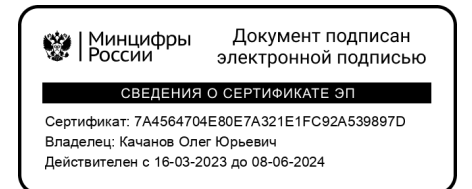

О.Ю. Качанов

# Инструкция по размещению мини-приложения «Госуслуги» на официальных страницах ВКонтакте

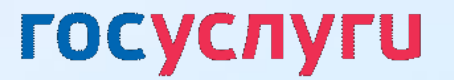

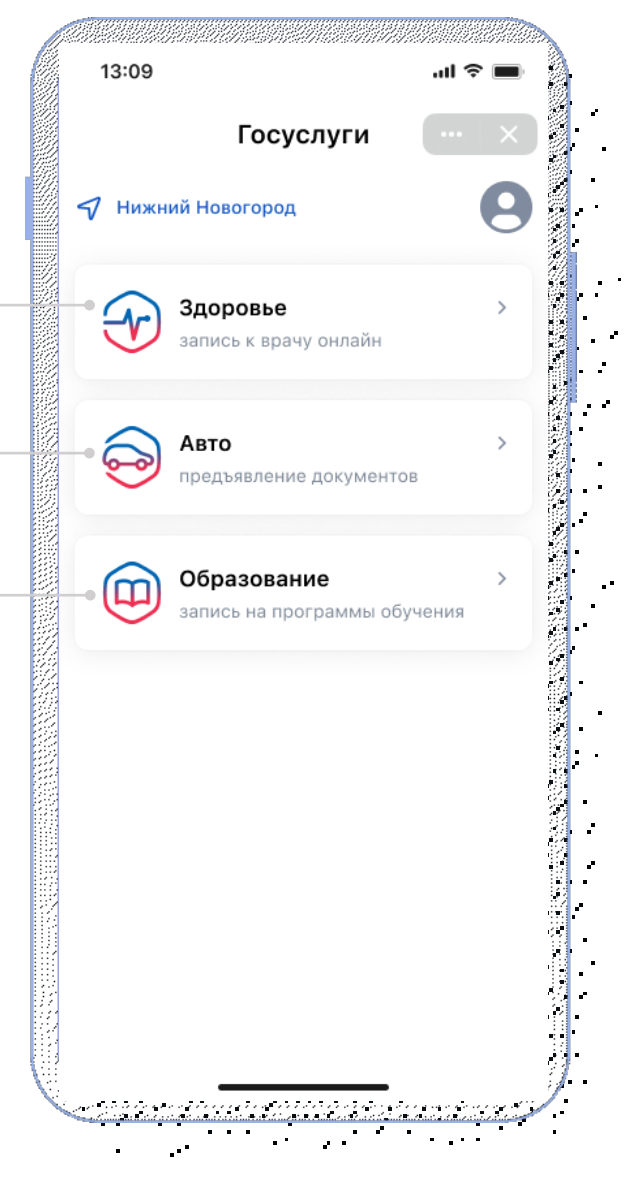

#### Разделы мини-приложения «Госуслуги»

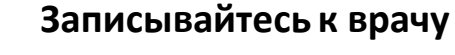

В мини-приложении сохранится история ваших записей и направлений

#### Предъявляйте водительские права и СТС

Документы будут храниться в мини-приложении в виде QR-кода, который можно предъявлять сотрудникам ГИБДД

## Разрешайте управление авто другому водителю

Ваш автомобиль и СТС добавятся в его мини-приложение

#### Записывайте детей в кружки и секции

Некоторые занятия можно будет оплатить сертификатом на дополнительное образование

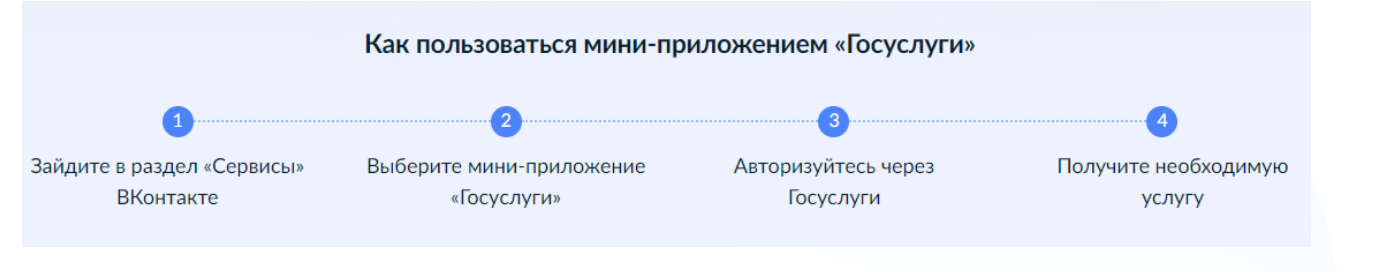

#### !!! Мини-приложение «Госуслуги» доступно ТОЛЬКО для мобильных устройств

## Как перейти в мини-приложение «Госуслуги» с компьютера

| Госуслуг<br>Электронны<br>и государсти<br>Отпра                                                                                                    | ти<br>ве документы<br>венные сервисы<br>вить на телефон                                      |                                                                                                    |                                      |
|----------------------------------------------------------------------------------------------------|----------------------------------------------------------------------------------------------|----------------------------------------------------------------------------------------------------|--------------------------------------|
| 13:09 ил ♥ ■<br>< Госуслуги … ×                                                                                                    | 13:09t Ф 🖬<br>Госуслуги 💮 🗙                                                                  | 13:09 ен е<br>< Госуслуги                                                                                                    | - 13:01<br>× <                       |
|                                                                                                    |                                                                                              |                                                                                                    | ×                                    |
| Записывайте детей<br>в кружки и секции<br>Некоторые занятия можно будет оплатить<br>сертификатом на дополнительное<br>образование                       | Записывайтесь к врачу<br>В мини-приложении сохранится история<br>ваших записей и направлений | Предъявляйте водительски<br>права и СТС<br>Документы: будут храниться в мини-<br>приложении в виде QR-кода, который<br>можно предъявлять сотрудникам ГИБД | е Разр<br>друг-<br>Ваш ав<br>миник-г |
| Далее                                                                                                    | Далее                                                                                        | Далее                                                                                                    |                                      |
| О сервисе                                                                                                    |                                                                                              |                                                                                                    |                                      |
| Официальное мини-приложени                                                                                                    | е «Госуслуги» в соцсети ВКонтакт                                                             | e                                                                                                    |                                      |
| Доступные услуги:<br>запись к врачу себя и других, пр<br>разрешение управлять автомоб<br>получение выписки из реестра<br>запись ребёнка в кружки и секц | редъявление водительских прав и<br>илем другому пользователю,<br>транспортных средств,<br>им | I CTC,                                                                                                    |                                      |

1. Отсканируйте QR-код телефоном

или

2. Нажмите «Отправить на телефон», придёт приглашение в приложение ВКонтакте в раздел «Уведомления»

| 🚳 Главная |         | <b>(+)</b> | Q     | ¢   |  |
|-----------|---------|------------|-------|-----|--|
| Лента 🗸   | Для вас |            | Новос | сти |  |

### Размещение мини-приложения в госпаблике

#### Медицинская организация

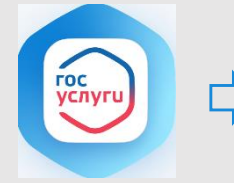

Для записи к врачу напрямую в ту организацию, из сообщества которой он записывается

Запись к врачу

#### Образовательная организация

детский сад, школа, гимназия, лицей, допобразование, библиотеки

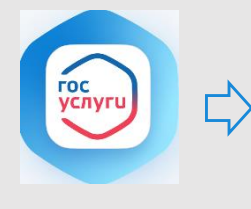

Запись в кружок

Для записи в кружки и секции ребенка напрямую в ту организацию, из сообщества которой его записывают

#### Авто и дорожное движение

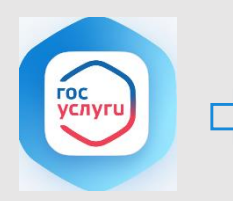

Госуслуги Авто

Для предъявления водительских прав и СТС, разрешения управления ТС другому водителю и получения выписки из реестра ТС Иные типы пабликов в т.ч. РОИВ, ОМСУ и т.д.

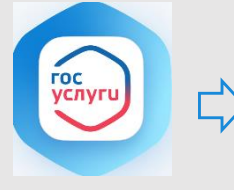

Размещение мини-приложения «Госуслуги», доступ к разделам Авто, Здоровье, Образование

Госуслуги

#### Цели размещения мини-приложения в госпаблике

Повышения функциональных возможностей сообщества путем предоставления государственных сервисов людям там, где они привыкли проводить свое время

Увеличение уровня вовлеченности подписчиков сообщества и time spent на странице сообщества

Повышение уровня доверия граждан к сообществу

# 0.1

Порядок действий при размещении мини-приложения

- Перейти в раздел «Управление» официальной страницы
- (доступен только владельцу и администраторам сообщества)

|                   | инцифры России ✓<br>осорганизация<br>Вы подлисаны | Сообщение 🕥 Ещё 🛩                                                                                                    |
|-------------------|---------------------------------------------------|----------------------------------------------------------------------------------------------------|
| Гестро<br>Открыть | <b>Ф</b><br><b>В</b><br><b>Правила группы</b>     | 1                                                                                                    |
| © Видео С С       | Обсуждения<br>манна<br>фрм_                       | <ul> <li>Управление историями</li> <li>События</li> <li>События</li> <li>Сайт из сообщества</li> <li>((т)) Начать репортаж</li> </ul> |

В подразделе «Настройки» выбрать пункт «Меню»

Нажать на кнопку «Новая ссылка»

|                                                                                             | ругов. 2 Работа с АРІ                                                  |
|---------------------------------------------------------------------------------------------|------------------------------------------------------------------------|
| Меню                                                                                        | Участники<br>Сообщения                                                 |
| Новая ссылка<br>Добавьте ссылку на объект внутри ВКонтакте     Правила группы<br>Обсуждение | Сайт из сообщества<br>Чаты<br>Изменить Приложения<br>Денежные переводы |

Загрузить обложку. Можете использовать логотип по ссылке: <u>https://disk.yandex.ru/i/K40xCKskUQUygg</u> оформив его в стиле своего сообщества

Прописать название в зависимости от типа вашей организации:

- Медицинская организация 📥 Запись к врачу
- Образовательная организация 📥 Запись в кружок
- Авто и дорожное движение 📥 Госуслуги Авто
- Иные типы пабликов 📫 Госуслуги

| Меню |                          |                                                                                                    |  |
|------|--------------------------|----------------------------------------------------------------------------------------------------|--|
| +    | Новая ссыл<br>Добавьте с | <b>пка</b><br>сылку на объект внутри ВКонтакте                                                                      |  |
| 4    | Обложка:                 | Загрузить                                                                                                    |  |
| 5    | Название:                | Введите название                                                                                                    |  |
|      |                          | Не может содержать более 20 символов.<br>Дополнительно проверяйте отображение<br>названия на мобильных устройствах. |  |
|      | Ссылка:                  | Введите ссылку                                                                                                    |  |

Добавить ссылку на мини-приложение.

Для образовательных и медицинских организаций

необходимо скачать таблицу, найти в ней свое сообщество, используя ID паблика (инструкция, как определить свой ID на слайдах 11-12), и скопировать готовую ссылку из столбца Е :

 Медицинская организация -<u>https://disk.yandex.ru/i/8MsQTE\_BY7RHRg</u> Образовательная организация -<u>https://disk.yandex.ru/i/IRe3tPyYPrym1Q</u>

| Меню |             |                                                                                                    |  |
|------|-------------|----------------------------------------------------------------------------------------------------|--|
| -    | Новая ссыл  | ка                                                                                                    |  |
| т    | Добавьте со | сылку на объект внутри ВКонтакте                                                                                    |  |
|      | Обложка:    | Загрузить                                                                                                    |  |
|      | Название:   | Введите название                                                                                                    |  |
|      |             | Не может содержать более 20 символов.<br>Дополнительно проверяйте отображение<br>названия на мобильных устройствах. |  |
|      | Ссылка      | Ввелите ссылку                                                                                                    |  |

*!!! Если вы не нашли свою организацию в таблице, то возможно самостоятельное создание ссылок на разделы мини-приложения. Подробная инструкция - на слайдах 11-12* 

#### Для следующих типов организаций скачивание таблицы не требуется, скопируйте готовые ссылки:

- Авто и дорожное движение: <u>https://vk.com/app8181405#module=auto&utm\_source=vk&utm\_medium=post&utm\_campaign=gosuslugi&utm\_content=auto</u>
- Иные организации: <u>https://vk.com/app8181405#utm\_source=vk&utm\_medium=menu&utm\_campaign=gosuslugi</u> 10

# Самостоятельное создание ссылок на разделы мини-приложения для образовательных организаций

В шаблон ссылки вместо ID подставить идентификатор вашего сообщества

Шаблон ссылки: https://vk.com/app8181405#module=education&step=ChoosingKid&groupId=ID

ID – это идентификатор сообщества Вконтакте.
Адрес сообщества имеет вид — https://vk.com/publicXXXXXX или https://vk.com/clubXXXXXX, где XXXXXX — нужный вам ID, который необходимо вставить в шаблон ссылки на место ID

Если профилю или сообществу присвоен буквенно-цифровой адрес, то ID можно определить иначе. Откройте любую фотографию сообщества; первые цифры после слова photo (XXXXXX в ссылке вида https://vk.com/photoXXXXXX\_YYYYYY) — это и есть интересующий вас ID

# Самостоятельное создание ссылок на разделы мини-приложения для медицинских организаций

В шаблон ссылки вместо ID подставить идентификатор вашего сообщества

Шаблон ссылки: https://vk.com/app8181405#module=health&groupId=ID

ID – это идентификатор сообщества Вконтакте. Адрес сообщества имеет вид — https://vk.com/publicXXXXXX или https://vk.com/clubXXXXXX, где XXXXXX — нужный вам ID, который необходимо вставить в шаблон ссылки на место ID

Если профилю или сообществу присвоен буквенно-цифровой адрес, то ID можно определить иначе. Откройте любую фотографию сообщества; первые цифры после слова photo (XXXXXX в ссылке вида https://vk.com/photoXXXXXX\_YYYYYY) — это и есть интересующий вас ID

Нажать «Сохранить» для завершения редактирования пункта меню

8

После заполнения всех полей и сохранения пункта меню на официальной странице под обложкой в блоке меню появится размещенное мини-приложение

| Меню                      |                                                                                                    |
|---------------------------|----------------------------------------------------------------------------------------------------|
| Новая ссыл<br>Добавьте со | ка<br>сылку на объект внутри ВКонтакте                                                                                                  |
| Обложка:                  | Загрузить                                                                                                    |
| Название:                 | Введите название<br>Не может содержать более 20 символов.<br>Дополнительно проверяйте отображение<br>названия на мобильных устройствах. |
| Ссылка:                   | Введите ссылку                                                                                                    |
| 7                         | Сохранить                                                                                                    |

# 0.2

# Проверка корректности размещения

после размещения мини-приложения обязательно следует проверить корректность размещенной ссылки путем перехода в мини-приложение или в соответствующий раздел мини-приложения

### Медицинские организации

| 11:45 🕇                                                                                                    | СК ВКО                                | нтакте                           | I 奈 699             |
|----------------------------------------------------------------------------------------------------|---------------------------------------|----------------------------------|---------------------|
|                                                                                                    |                                       |                                  |                     |
| <                                                                                                    |                                       |                                  |                     |
| -                                                                                                    |                                       |                                  | ~ ~                 |
| аря клиница                                                                                                    |                                       |                                  |                     |
| State ATT                                                                                                    |                                       |                                  |                     |
| The second second secon |                                       |                                  |                     |
| 1833                                                                                                    |                                       |                                  |                     |
| Пермская                                                                                                    | я краевая і                           | клиническа                       | я                   |
| больница                                                                                                    |                                       |                                  |                     |
| 🏴 Госорганиз                                                                                                    | ация                                  |                                  |                     |
| Государствен                                                                                                    | ное бюджетно                          | е учреждение                     |                     |
| здравоохране<br>Почёта» Пери                                                                                                    | ения Пермског<br>иская краевая        | о края «Ордена<br>клиническая бо | а «Знак<br>ольница» |
| Ещё                                                                                                    | мекая красвая                         | клиническая ос                   | лыница»             |
| 8 212 подп                                                                                                    | исчиков                               |                                  |                     |
| http://pkk                                                                                                    | b.perm.ru/                            |                                  |                     |
| () Подробн                                                                                                    | ая информаци                          | R                                |                     |
|                                                                                                    |                                       |                                  |                     |
|                                                                                                    | ноді                                  | исаться                          |                     |
|                                                                                                    | F                                     |                                  |                     |
| Подтвер»                                                                                                    | кдено через і с                       | осуслуги                         |                     |
| 9                                                                                                    |                                       |                                  |                     |
| Сообщить                                                                                                    | Высказать                             | TOC YCAYTU                       |                     |
| о проблеме                                                                                                    | мнение                                |                                  |                     |
| Решаем вместе                                                                                                    | Решаем вместе                         | Запись к врачу                   |                     |
| @ Assess                                                                                                    | D Duras                               |                                  |                     |
| А чиреса                                                                                                    | ы видео                               |                                  |                     |
|                                                                                                    | C C C C C C C C C C C C C C C C C C C | PCKOTO                           | OBA                 |
| нинская улица                                                                                                    | улица лунач                           | (A)                              | VDMUA KPACHO        |
| <b>A</b>                                                                                                    | 00                                    | 57 U                             | പ                   |
| Главная (                                                                                                    | Сервисы Мессе                         | нджер Клипы                      | Видео               |
|                                                                                                    | -                                     |                                  |                     |
|                                                                                                    |                                       |                                  |                     |

| 13:09    |                 | all | ÷ = |
|----------|-----------------|-----|-----|
|          | Здоровье 🗸      | (   |     |
| Кого заг | писать к врачу? |     |     |
|          | Себя            |     |     |
|          | Ребёнка         |     |     |
| (        | Другого человек | а   |     |
| по       | звонить         |     |     |
|          |                 |     |     |
|          |                 |     |     |
|          |                 |     |     |
|          |                 |     |     |

для медицинских организаций открывается электронная форма записи к врачу той организации, в паблике которой была размещена ссылка

\*после прохождения авторизации

### Образовательные организации

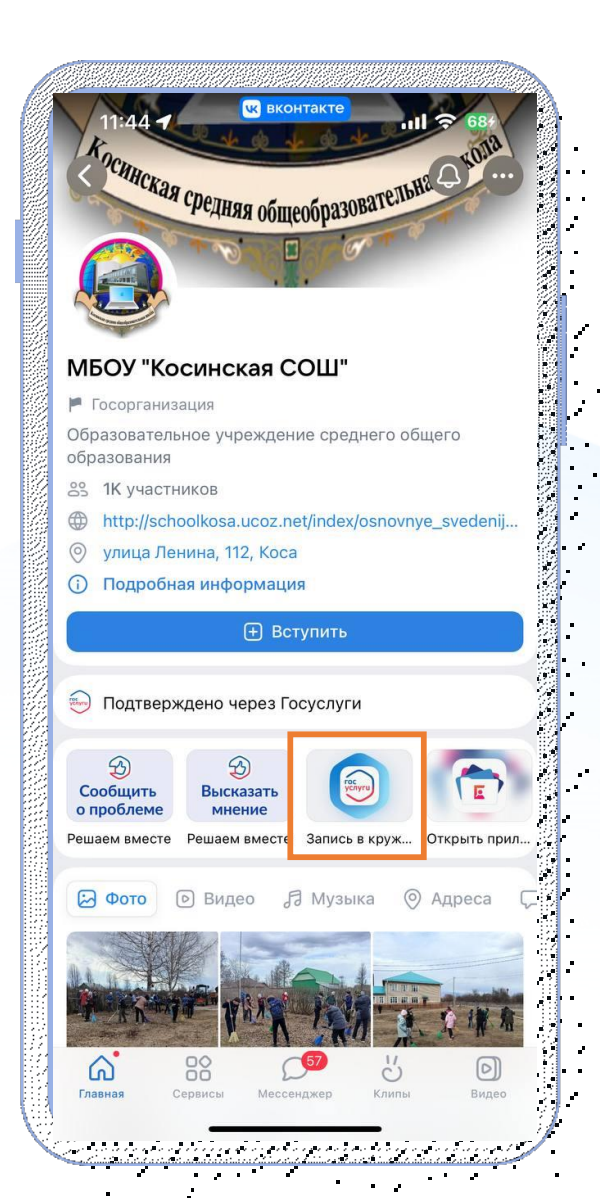

| 13:09               | al 🗢 🔳                                                                                                    |
|---------------------|----------------------------------------------------------------------------------------------------|
| <                   | Запись 🗸 🤛 💥                                                                                                    |
| Что ну<br>заявл     | ужно для подачи<br>ения                                                                                                    |
| •                   | Понадобятся сведения о<br>ребёнке<br>Данные свидетельства о рождении и<br>СНИЛС ребёнка должны быть добавлены в<br>личном хебинате и в<br>Госусолисах |
|                     | перейти на Госуслуги                                                                                                    |
| Данні<br>ребён      | ые свидетельства о рождении<br>ка                                                                                                    |
| СНИЛ                | ІС ребёнка                                                                                                    |
| Стоимос             | СТЬ                                                                                                    |
| Програм<br>оплачив  | имы бывают бесплатные, платные и<br>аемые сертификатом                                                                                                |
| Если у в<br>оформле | ас ещё нет сертификата, он будет<br>ен автоматически во время записи                                                                                  |
| Как оплат           | гить обучение                                                                                                    |
| нто дал             | ьше                                                                                                    |
| Тосле р             | ассмотрения заявления                                                                                                    |
|                     | Перейти к заявлению                                                                                                    |
|                     | лугах и в этом мини-приложении:<br>ание <u>→ Заявления</u>                                                                                            |
| an Colorado a       |                                                                                                    |

для образовательных организаций открывается электронная форма записи ребенка в кружки или секции в ту организацию, в паблике которого была размещена ссылка

\*после прохождения авторизации

### Организации, связанные с авто и дорожным движением

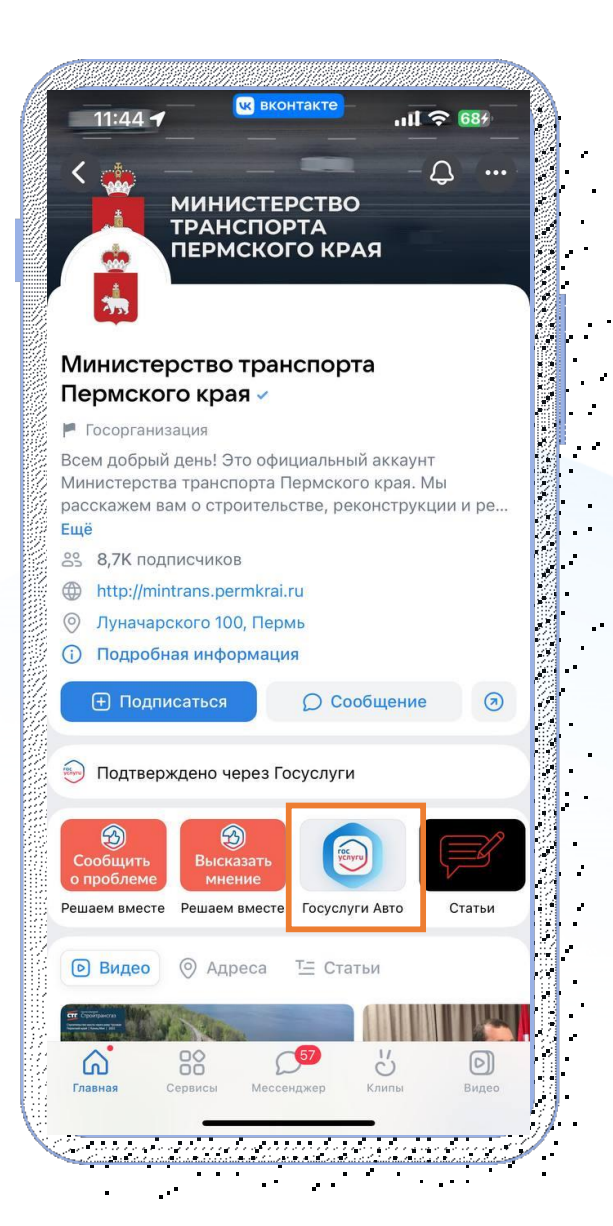

| <         | Авто 🗸            | ×      |
|-----------|-------------------|--------|
| Водите    | ъские права       | >      |
| 56 04 123 | 456               |        |
|           | Toyota Camry      | •<br>• |
|           | A 010 AA 99       |        |
|           | **                |        |
| П         | редъявить докумен | ты     |
| Докуме    | нты               | >      |
| СТС, свед | ения о ТС         |        |
| 📀 Разре   | ешено управление  |        |
| Архив Т   | Ċ                 | >      |
|           |                   |        |
|           |                   |        |

2.1

10

для предъявления водительских прав и СТС, разрешения управления транспортным средством другому водителю и получения выписки из реестра транспортных средств

\*после прохождения авторизации

### Иные типы организации, в том числе РОИВ и ОМСУ

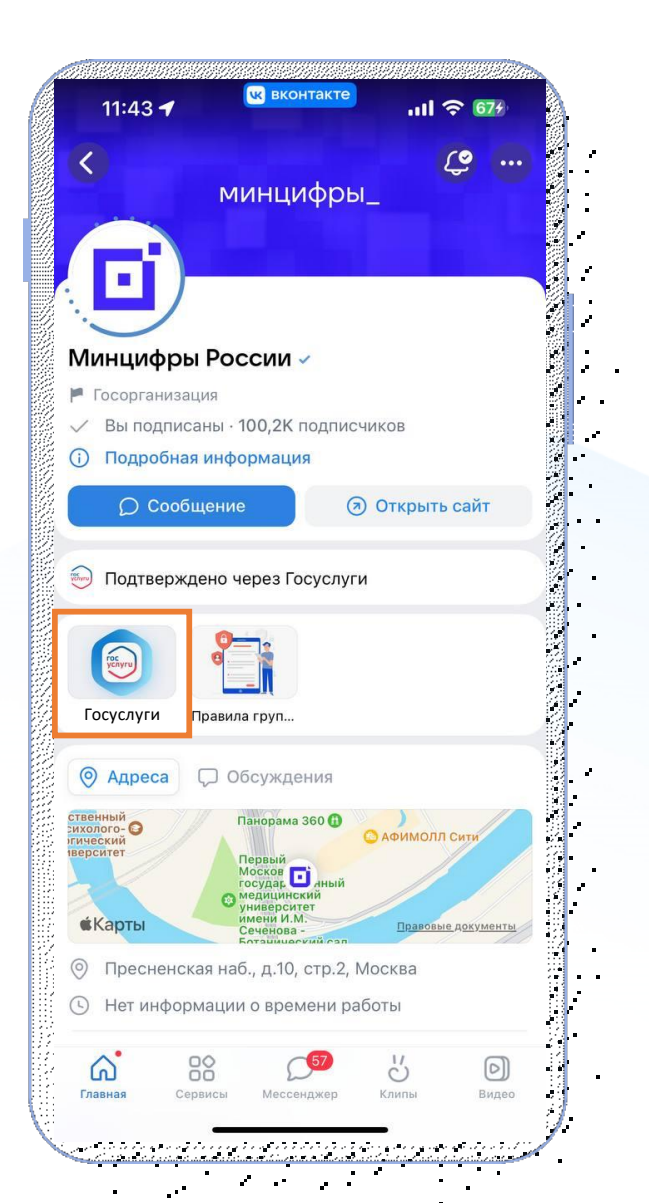

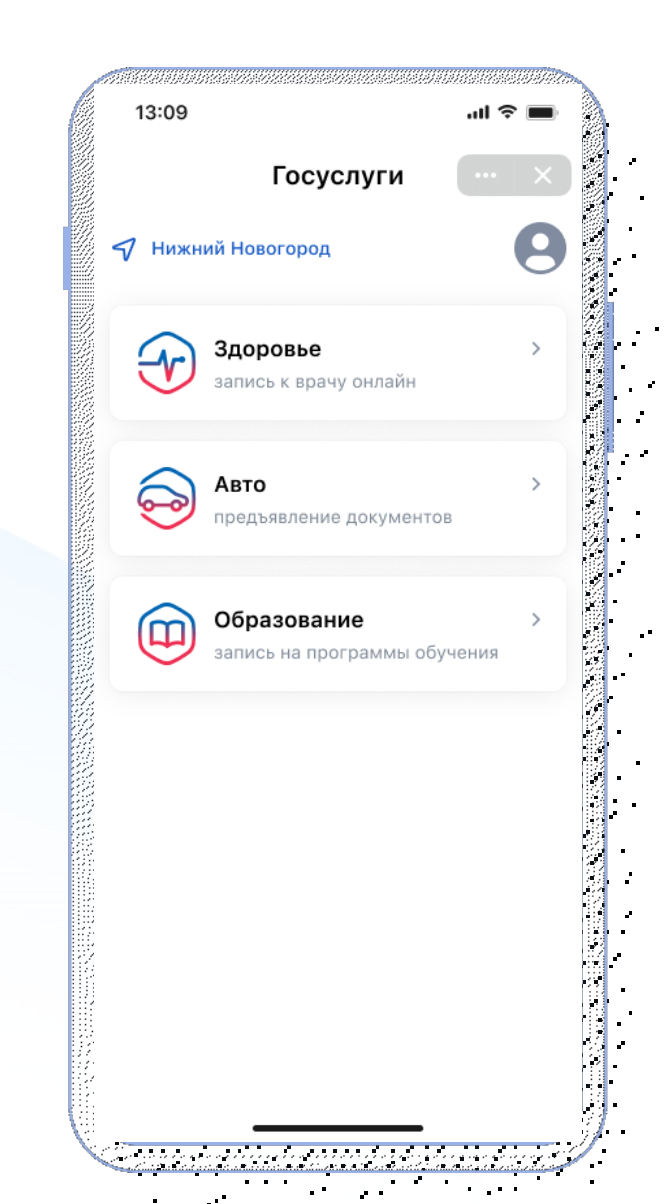

Доступ ко всем разделам мини-приложения «Госуслуги»: Авто, Здоровье, Образование